# **Durham HMIS Users Meeting**

September 2018

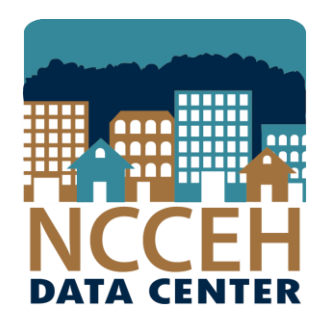

#### North Carolina Coalition to End Homelessness

securing resources encouraging public dialogue

advocating for public policy change

### September's Agenda

#### AHAR Makeover – introducing the Longitudinal System Analysis

What to expect How to prepare

#### **Our Data Now**

Where does our community stand ahead of the LSA? Data Entry for Family CE Sharing Group

**Hurricane Florence Data** 

HMIS@NCCEH Launch update

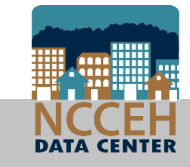

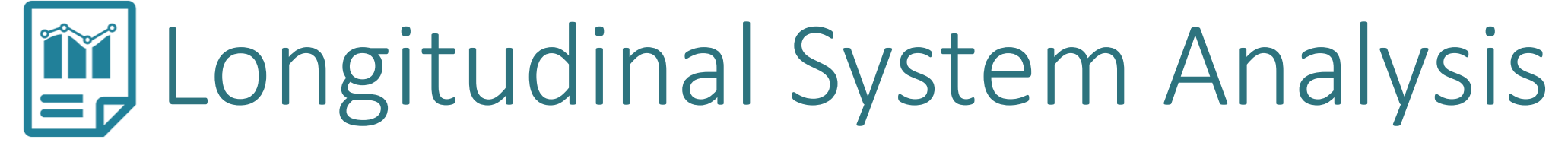

**AHAR Makeover** 

### What is the AHAR again?

Annual Homeless Assessment Report (AHAR) is the report to Congress on the extent and nature of homelessness in America

- Annual HMIS Data, PIT, and HIC
- Federal Fiscal Year 2018 (10/1/2017 09/30/2018)

Visualizes progress of the federal strategic plan, Opening Doors

Continuums of Care nationwide included

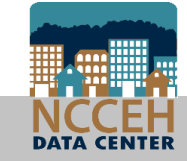

### This is still all true!

The data from HMIS is a sub-section of the Congressional AHAR and is now called the Longitudinal System Analysis report

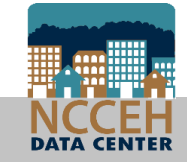

### Changes to expect this year

LSA Report will include Rapid Re-Housing along with Emergency Shelter, Transitional Housing, and Permanent Supportive Housing

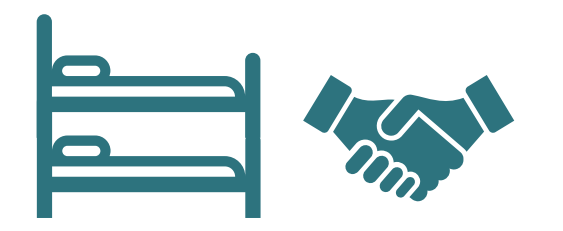

Homeless Projects Emergency Shelter and Transitional Housing

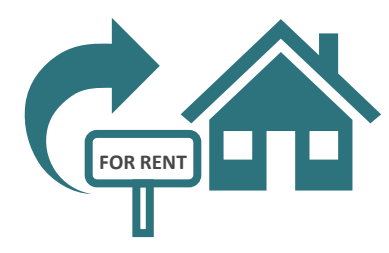

Rapid Re-Housing

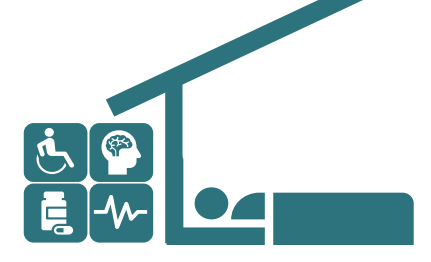

Permanent Supportive Housing

Unsheltered clients are still only incorporated via the PIT Count currently

Supportive Services Only, Street Outreach, and Other Permanent Housing (w/o Supports) are not included

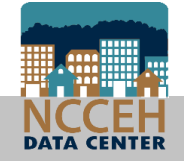

### Changes to expect this year

#### LSA Report will incorporate most System Performance Measures

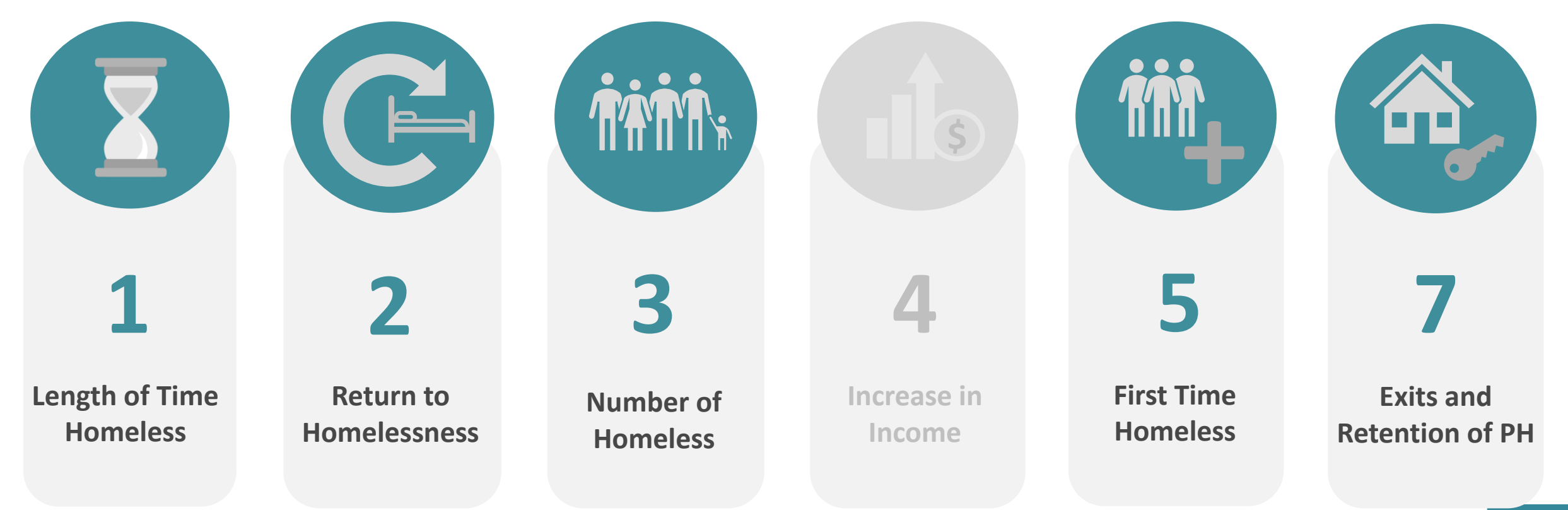

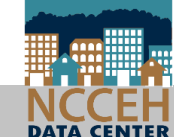

### Changes to expect this year

LSA Report will be built to be locally adaptable and allow CoCs to track local initiative outcomes

Can export reports with data already crunched regionally or quarterly Ex: Tracking Length of Time Homeless for 55+ year old clients

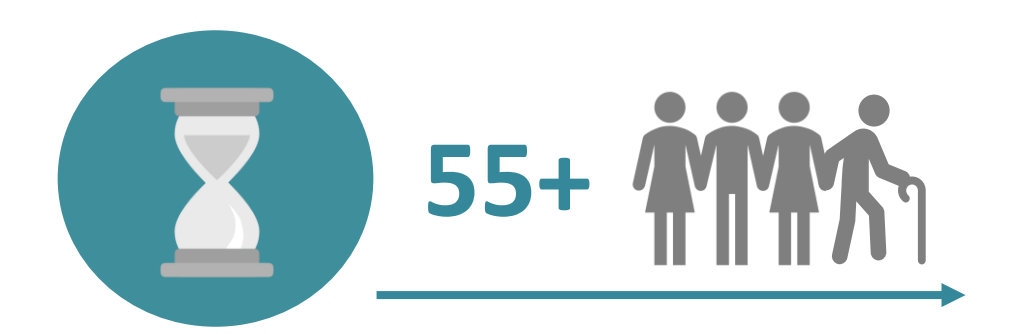

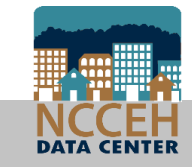

### Data Submission and Analysis Process

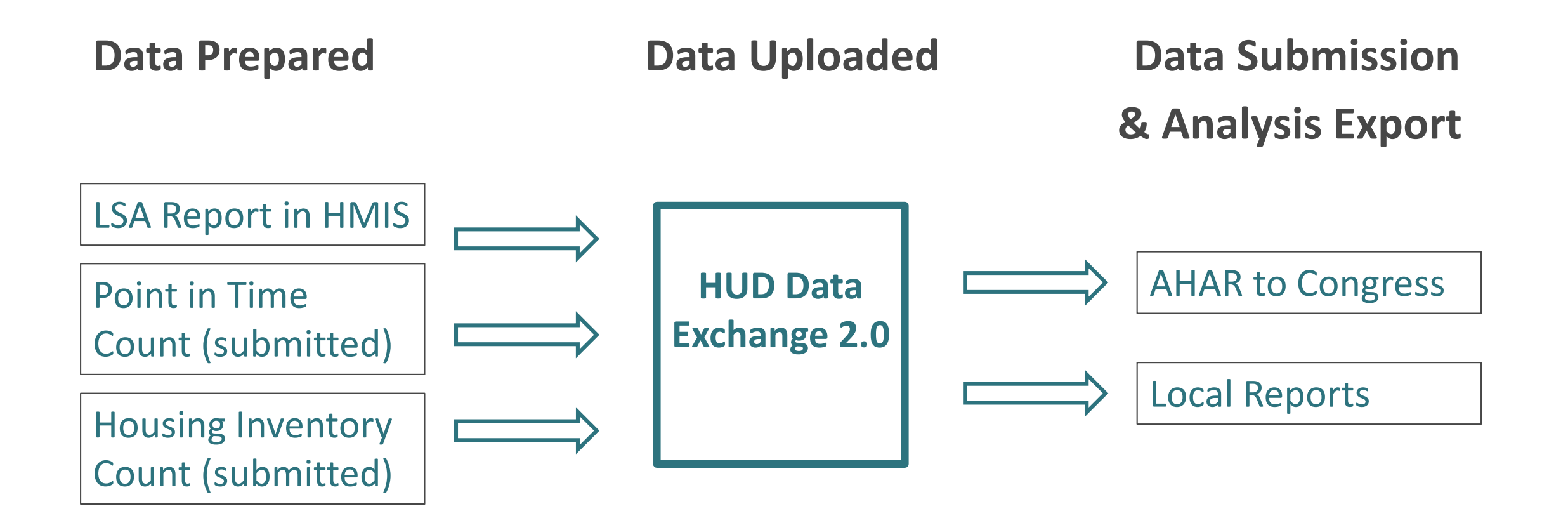

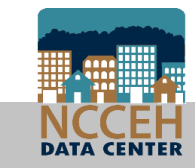

### What does the LSA include?

The next few slides show us what the export will look like from HDX 2.0 and reveals what the LSA will be capable of providing.

#### Format

De-identified, aggregated data Show trends and tracking over time Will not replace our data quality reports

#### **Questions to consider**

What trends would you be interested in tracking? What could your agencies do with this data?

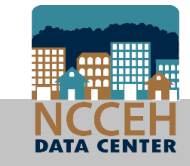

### The LSA Includes Client Demographic Data

Familiar breakdown of household characteristics by household and project types

| Households Served in the System During the Penerting Period  | Adult On   | ly (AO) He | useholds | Adult and  | Child (AC) H | louseholds | Child Or   | nly (CO) Ho | iseholds |
|--------------------------------------------------------------|------------|------------|----------|------------|--------------|------------|------------|-------------|----------|
| Households served in the system burning the Reporting Period | ES, SH, TH | RRH        | PSH      | ES, SH, TH | RRH          | PSH        | ES, SH, TH | RRH         | PSH      |
| Total Number of Households Served                            |            |            |          |            |              |            |            |             |          |
| Total Number of People Served                                |            |            |          |            |              |            |            |             |          |
| Total Number of Unaccompanied Young Adult Households (18-24) |            |            |          |            |              |            |            |             |          |
| Total Number of 55+ Households                               |            |            |          |            |              |            |            |             |          |
| Total Number of Veteran Households                           |            |            |          |            |              |            |            |             |          |
| Total Number of Chronically Homeless Households              |            |            |          |            |              |            |            |             |          |
| Total Number of Disabled Households                          |            |            |          |            |              |            |            |             |          |
| ✓ Gender (HoH & Adults)                                      |            |            |          |            |              |            |            |             |          |
| Female                                                       |            |            |          |            |              |            |            |             |          |
| Male                                                         |            |            |          |            |              |            |            |             |          |
| Transgender                                                  |            |            |          |            |              |            |            |             |          |
| Does Not Identify as Male, Female, or Transgender            |            |            |          |            |              |            |            |             |          |
| Missing, DK, or Refused                                      |            |            |          |            |              |            |            |             |          |
| V Age (in vra of all persons in HH)                          |            |            |          |            |              |            |            |             |          |

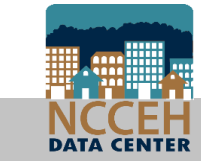

### The LSA Includes System Performance Measures

New breakdown of System Performance Measure outcomes by household type

#### All Households Served in the System During the Report Period

|                                                                                                    | > | ALL | Þ | AO | ► | AC | > | 00 |
|----------------------------------------------------------------------------------------------------|---|-----|---|----|---|----|---|----|
| ❤ System Use During the Report Period                                                                | # | %   | # | %  | # | %  | # | %  |
| UNIVERSE: Total Number of Households Served Systemwide during the report period                      |   |     |   |    |   |    |   |    |
| Total Number of People in Households Served Systemwide during the report period                      |   |     |   |    |   |    |   |    |
| ▼ System Engagement History                                                                          |   |     |   |    |   |    |   |    |
| Based on the Household's First Enrollment that Overlaps with the Report Period                       | # | %   | # | %  | # | %  | # | %  |
| UNIVERSE: Households experiencing any homelessness or RRH during the report period                   |   |     |   |    |   |    |   |    |
| Households experiencing homelessness for the first time this report period                           |   |     |   |    |   |    |   |    |
| Households that re-engaged in the homeless system after a previous temporary or unknown destination  |   |     |   |    |   |    |   |    |
| Households that returned to homelessness this report period after an exit to a permanent destination |   | Τ   |   |    |   |    |   |    |
| Households that have been continuously homeless since a prior report period                          |   |     |   |    |   |    |   |    |

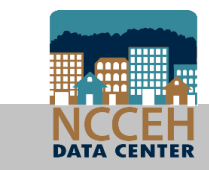

### The LSA Includes CH Status Details

#### More details for key Chronic Homeless data element, Homeless History

| Demogra<br>I<br>(Note: the | ophics for the Indicated Member(s) of All Households in this<br>Household Type Served During the Reporting Period<br>a project types are not mutually exclusive. People are included in every | ES/ SH/ TH<br>(Literally |       | 2011 |
|----------------------------|----------------------------------------------------------------------------------------------------|--------------------------|-------|------|
| project tvi                | chronically Homeless                                                                                                    | nomeless)                | ККН   | PSH  |
| å                          | Meets CH LOTH, but no disabling condition                                                                                                    |                          |       |      |
| abli<br>ts)                | Meets CH LOTH, but unknown, refused or missing disabling condition                                                                                                    | n                        |       |      |
| Dis                        | Meets CH LOTH and disabling conditions, but insufficient occasions                                                                                                    |                          |       |      |
| and                        | Meets CH LOTH but insufficient occasions and no disabling condition                                                                                                    | n                        |       |      |
| H al                       | Meets CH LOTH but insufficient occasions and missing disabling con                                                                                                    | dition                   |       |      |
| Ho                         | Meets CH LOTH but not continuous and missing 3.917 data, has disa                                                                                                    | abling condition         | า     |      |
| ele:<br>(of                | Meets CH LOTH but not continuous and missing 3.917 data, no disal                                                                                                    | bling condition          |       |      |
| lom                        | Meets CH LOTH but not continuous and missing 3.917 data, missing                                                                                                    | disabling cond           | ition |      |
| ndit H                     | Disabling condition, but missing LOT                                                                                                    |                          |       |      |
| C I                        | No disabling condition and insufficient LOT                                                                                                    |                          |       |      |
| 5                          | No disabling condition and missing LOT                                                                                                    |                          |       |      |
|                            | Missing disabling condition and insufficient or missing LOT                                                                                                    |                          |       |      |

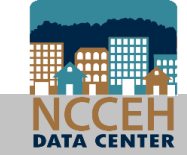

### The LSA Includes System Paths

#### New breakdown of combinations of project entries and outcomes

|                                                              |     |           |          |             |           | H            | Head of Ho     | usehold's l    | Recorded E     | xit Destina  | tion         |             |             |           |             |            |             |             |
|--------------------------------------------------------------|-----|-----------|----------|-------------|-----------|--------------|----------------|----------------|----------------|--------------|--------------|-------------|-------------|-----------|-------------|------------|-------------|-------------|
| Destinations for All Households in this Household            |     |           |          |             |           |              |                |                |                |              |              |             |             |           |             |            |             |             |
| Type Served in Specified "System Path Groups"                |     |           | PH -     |             |           |              |                |                |                |              |              |             |             |           |             |            |             |             |
| (System paths are mutually exclusive within this Household   |     | PH - rent | rent/own | PH-         |           |              | Institutions - |                |                | Temporary -  |              |             |             |           |             |            | Total       | Total       |
| Type. The order in which any given client used the indicated |     | with temp | with     | rent/own no | Family -  | Friends -    | group/         | Institutions - | Institutions - | not          | Homeless -   | Homeless -  | Family -    | Friends - |             |            | Number that | Number that |
| combination of project types may vary.)                      | PSH | subsidy   | subsidy  | subsidy     | permanent | permanent    | assisted       | medical        | incarceration  | homeless     | ES/SH/TH     | Street      | temporary   | temporary | Deceased    | Unknown    | Exited      | Remained    |
| ES/SH Only                                                   |     |           |          |             |           |              |                |                |                |              |              |             |             |           |             |            |             |             |
| TH Only                                                      |     |           |          |             |           |              |                |                |                |              |              |             |             |           |             |            |             |             |
| ES/SH + TH                                                   |     |           |          |             |           |              |                |                |                |              |              |             |             |           |             |            |             |             |
| RRH Only                                                     |     |           |          |             |           |              |                |                |                | •            |              |             |             |           |             |            |             |             |
| ES/SH + RRH                                                  |     |           |          |             | Do any    | system pa    | th groups r    | eflect a hi    | gher level o   | f permane    | nt housing   | destinatio  | ns than otl | hers,     |             |            |             |             |
| TH + RRH                                                     |     |           |          |             | parti     | icularly any | y that are c   | oupled wit     | th reasonab    | ly high exit | t rates? Loo | oking acros | s househo   | ld        |             |            |             |             |
| ES/SH + TH + RRH                                             |     |           |          |             | types, d  | lo any syst  | em paths a     | ppear to b     | e more suc     | cessful for  | some hou     | sehold type | es than oth | ners?     |             |            |             |             |
| PSH Only                                                     |     |           |          |             |           |              | Are any sy     | stem path      | groups sho     | wing low     | overall exit | rates?      |             |           |             |            |             |             |
| ES/SH + PSH                                                  |     |           |          |             |           |              |                |                |                |              |              |             |             |           |             |            |             |             |
| ES/SH + RRH + PSH                                            |     |           |          |             |           |              |                |                |                |              |              |             |             |           |             |            |             |             |
| RRH + PSH                                                    |     |           |          |             |           |              |                |                |                |              |              |             |             |           |             |            |             |             |
| All other combinations                                       |     |           |          |             |           |              |                |                |                |              |              |             |             |           |             |            |             |             |
| Any homeless project                                         |     |           |          |             |           |              |                |                |                |              |              |             |             |           |             |            |             |             |
|                                                              |     |           |          |             |           |              |                |                |                |              |              |             |             | Ho        | useholds th | at remaine | d in PSH    |             |

NCCEH

### The LSA Includes Disparity Data

#### Outcomes reported by Project Type, household characteristics, & demographics

#### Length of Time Homeless

| In LSA, LOTH refers to t                                                                                                    | the nur  | nber of days in the 365-day period prior to the head of household's last active date in the reporting period or the end of |          | (       | Cumula  | tive Nu    | mber of I  | Days Enro  | olled in th | e Identifie | ed Part of th | ie System (  | нон)      |         | 1 |
|----------------------------------------------------------------------------------------------------|----------|----------------------------------------------------------------------------------------------------|----------|---------|---------|------------|------------|------------|-------------|-------------|---------------|--------------|-----------|---------|---|
| the reporting period,                                                                                                    | whiche   | ver is earlier. All enrollments in that household type that are continous with (i.e. uninterrupted by a break of 7 days or | 0 dece   | 1-7     | 8-30    | 31-60      | 61-90      | 91-180     | 181-365     | 366-547     | 548-730 dava  | 731-1094     | 1095      | Average |   |
|                                                                                                    |          | more) to an enrollment that overlaps with the reporting period.                                                            | u days   | days    | days    | days       | days       | days       | days        | days        | awa-rau days  | days         | days+     | LOT     |   |
|                                                                                                    |          | Days in ES/SH                                                                                                    |          |         |         |            |            |            |             |             |               |              |           |         |   |
|                                                                                                    |          | Days in TH                                                                                                    |          |         |         |            |            |            |             |             |               |              |           |         | 1 |
|                                                                                                    |          | Total Days in ES/SH/TH                                                                                                    |          |         |         |            |            |            |             |             |               |              |           |         |   |
| and the later of the second second seco |          | Other Days in RRH/PSH Prior to Move-in (minus Days reported above)                                                         |          |         |         |            |            |            |             |             |               |              |           |         |   |
| Households with a                                                                                                    | . =      | Total Days in ES/SH/TH/Pre-Move-in RRH/PSH                                                                                 |          |         |         |            |            |            |             |             |               |              |           |         |   |
| White non-Hispanic                                                                                                    | house    | Other Days Homeless (i.e. self-reported days, minus any days already reported above)                                       |          |         |         |            |            |            |             |             |               |              |           |         |   |
| HoH                                                                                                    | holds    | Total Days Homeless                                                                                                    |          |         |         |            |            |            |             |             |               |              |           |         |   |
|                                                                                                    |          | Days Housed in RRH (Housing Move-in Date to RRH Exit)                                                                      | L        |         |         |            |            |            |             |             |               |              |           |         |   |
|                                                                                                    |          | Total Days Assisted in ES, SH, TH, RRH (all days), and PSH Prior to Move-in (i.e. all days reported above except Other Da  | vs filom | eless)  |         |            |            |            |             |             |               |              |           |         |   |
|                                                                                                    |          | Number in PSH during the reporting period (excluding those who had already moved into PH prior to the start of the re      | porting  | period  | I)      |            |            |            |             |             |               |              |           |         | # |
|                                                                                                    | <u> </u> | Number in PSH who moved into PSH during the reporting period                                                               | -        |         |         |            |            |            |             |             |               |              |           |         |   |
|                                                                                                    |          | Days in Eysh                                                                                                    |          | o thore | a disna | itios in l | OTH bet    | ween rad   | e/ethnici   | ty househ   | old breakou   | te? Do racia | al minori | tion -  | 1 |
|                                                                                                    |          | Days III Th<br>Total Days in FS/SH/TH                                                                                      | - ~      | ethere  | rionco  | longer I   | OTH COL    | ncictant u | vith findin | er about e  | acial discrim | instion in l | housing   |         | 1 |
|                                                                                                    |          | Other Days in CS/31/11                                                                                                    | +        | expe    | nence   | ionger i   | .0111, 001 | isistent w | markets     | -> about is | aciai uischin | inacion in   | lousing   |         |   |
|                                                                                                    | #        | Unter Days in FK//KH/TH/bro. Movie-in DBH/DKH                                                                              |          |         |         |            |            |            | markets     | ):<br>      |               |              |           |         |   |
| Households with a                                                                                                    | house    | Total bays in Exist, in the entroyed in white since any days already reported above)                                       |          |         |         |            |            |            |             |             |               |              |           |         |   |
| White Hispanic HoH                                                                                                    | holds    | Total Days Homeless                                                                                                    |          |         |         |            |            |            |             |             |               |              |           |         |   |
|                                                                                                    | noius    | Davs Housed in RRH (Housing Move-in Date to RRH Exit)                                                                      |          |         |         |            |            |            |             |             |               |              |           |         | 1 |
|                                                                                                    |          | Total Days Assisted in ES. SH. TH. RRH (all days). and PSH Prior to Move-in (i.e. all days reported above except Other Da  | vstiem   | eless)  |         |            |            |            |             |             |               |              |           |         |   |
|                                                                                                    |          | Number in PSH during the reporting period (excluding those who had already moved into PH prior to the start of the re      | porting  | period  | i)      |            |            |            |             |             |               |              |           |         | # |
|                                                                                                    |          | Number in PSH who moved into PSH during the reporting period                                                               |          |         |         |            |            |            |             |             |               |              |           |         | # |
|                                                                                                    |          |                                                                                                    |          |         |         |            |            |            |             |             |               |              |           |         |   |

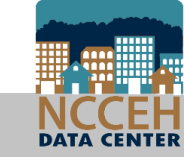

### What to expect – 2018 Timeline

| Date               | Event                                                                                        |
|--------------------|----------------------------------------------------------------------------------------------|
| Before October     | NCCEH Data Center staff begin running reports for accuracy and data quality issues           |
| Mid-October        | HUD Data Exchange (HDX) 2.0 will open for submissions (and HMIS report will be released)     |
| October - November | Agencies and NCCEH Data Center staff will run data quality reports and check for corrections |
| Early December     | Submission of final data due into HDX 2.0                                                    |
| Mid-December       | CoC Leads must confirm data submission                                                       |

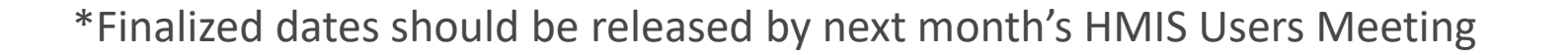

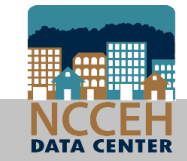

## Our Data Now

Where does our community stand ahead of the LSA?

### NC County of Service

What

# 

The county in which a client receives your project's services at any point in their enrollment

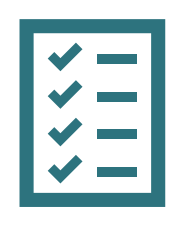

#### **Collection Notes**

The location of shelter, housing or supportive services indicates the County of Service at any given time

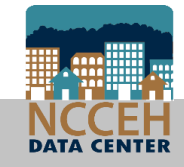

### NC County of Service – Why?

- 1. Durham CoC began requiring this for all HMIS participating projects January 2018 to illustrate inter-connected regions
- 2. HUD's question Client Location isn't actually the same thing Client Location is where the Head of Household is staying on the Project Start Date
- 3. Almost everyone is worried about affordable, safe, permanent housing options near client networks, jobs, and resources Demonstrate this concern with data!

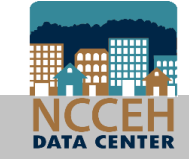

### Clients Missing NC County of Service – CY 2018

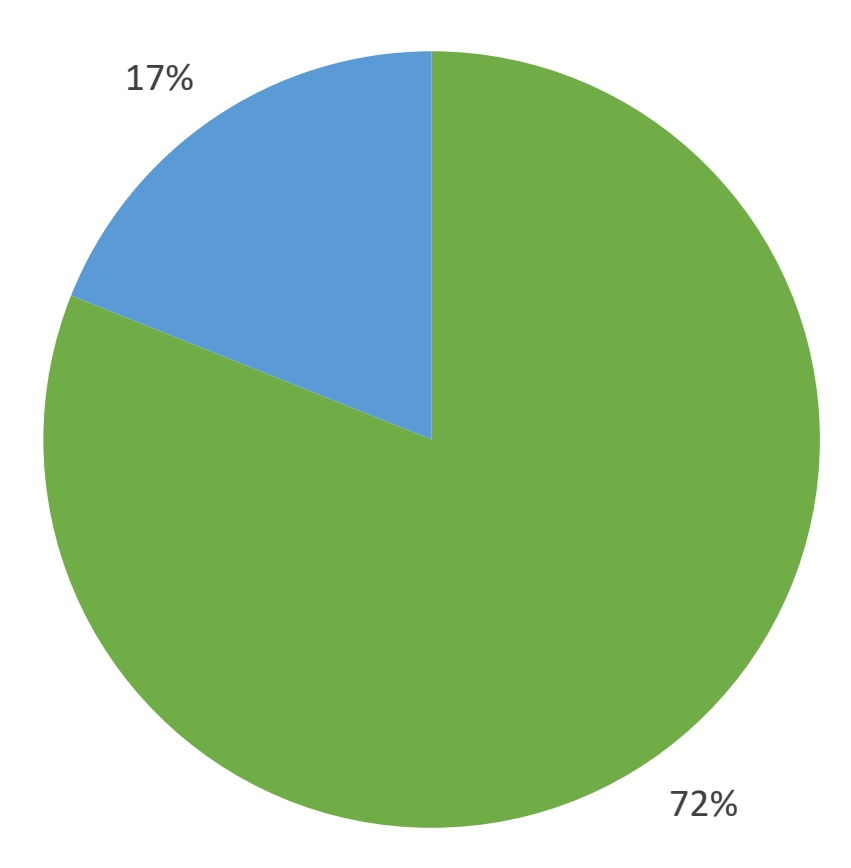

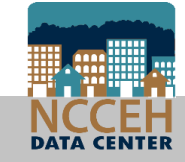

■ Missing ■ Complete

### Clients Missing NC County of Service – CY 2018

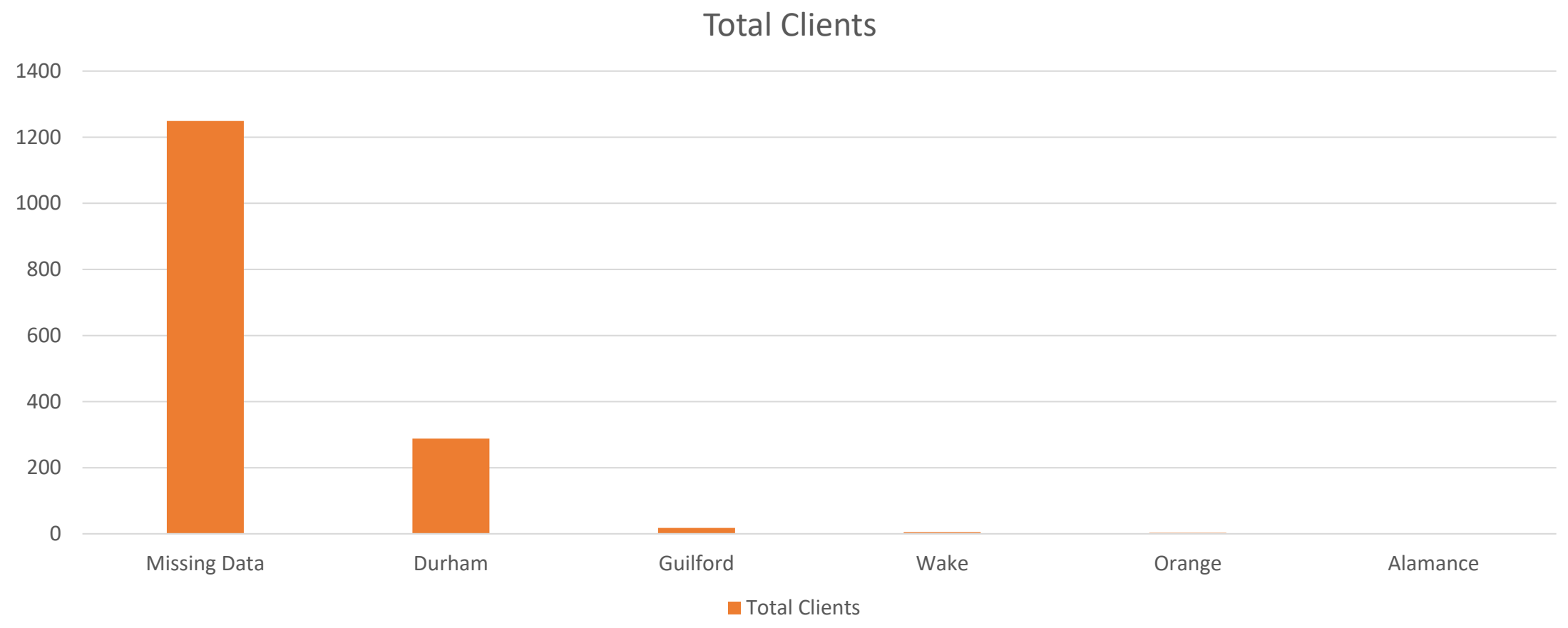

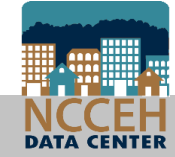

### Clients Missing Electronic ROIs (as of 9/26/2018)

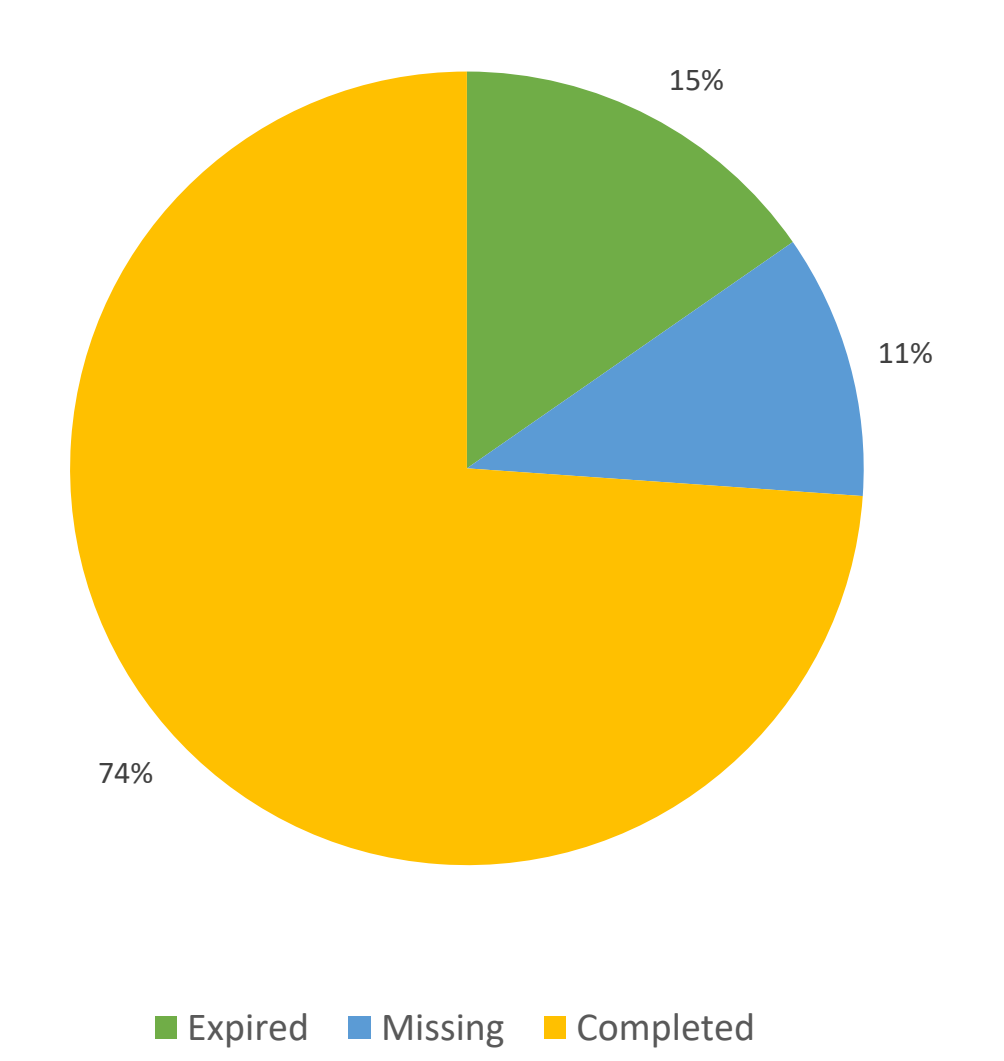

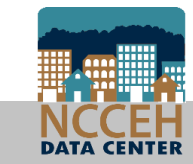

### Race of Clients Served

| Any unknown or missing response                 | 0.33  | %      |        |                  |        |        |        |        |        |        |
|-------------------------------------------------|-------|--------|--------|------------------|--------|--------|--------|--------|--------|--------|
| Native Hawaiian or Other Pacific Islander (HUD) | 0.47  | %      |        |                  |        |        |        |        |        |        |
| Asian (HUD)                                     | 0.129 | %      |        |                  |        |        |        |        |        |        |
| American Indian or Alaska Native (HUD)          | 0.88  | 3%     |        |                  |        |        |        |        |        |        |
| White (HUD)                                     |       |        | 15.88% |                  |        |        |        |        |        |        |
| Black or African American (HUD)                 |       |        |        |                  |        |        |        |        | 82     | .25%   |
| 0.0                                             | 0%    | 10.00% | 20.00% | 30.00%<br>entage | 40.00% | 50.00% | 60.00% | 70.00% | 80.00% | 90.00% |
|                                                 |       |        |        |                  |        |        |        |        |        |        |

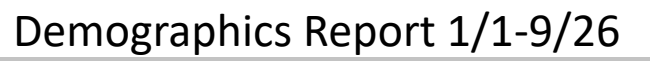

CENTER

### Ethnicity of Clients Served

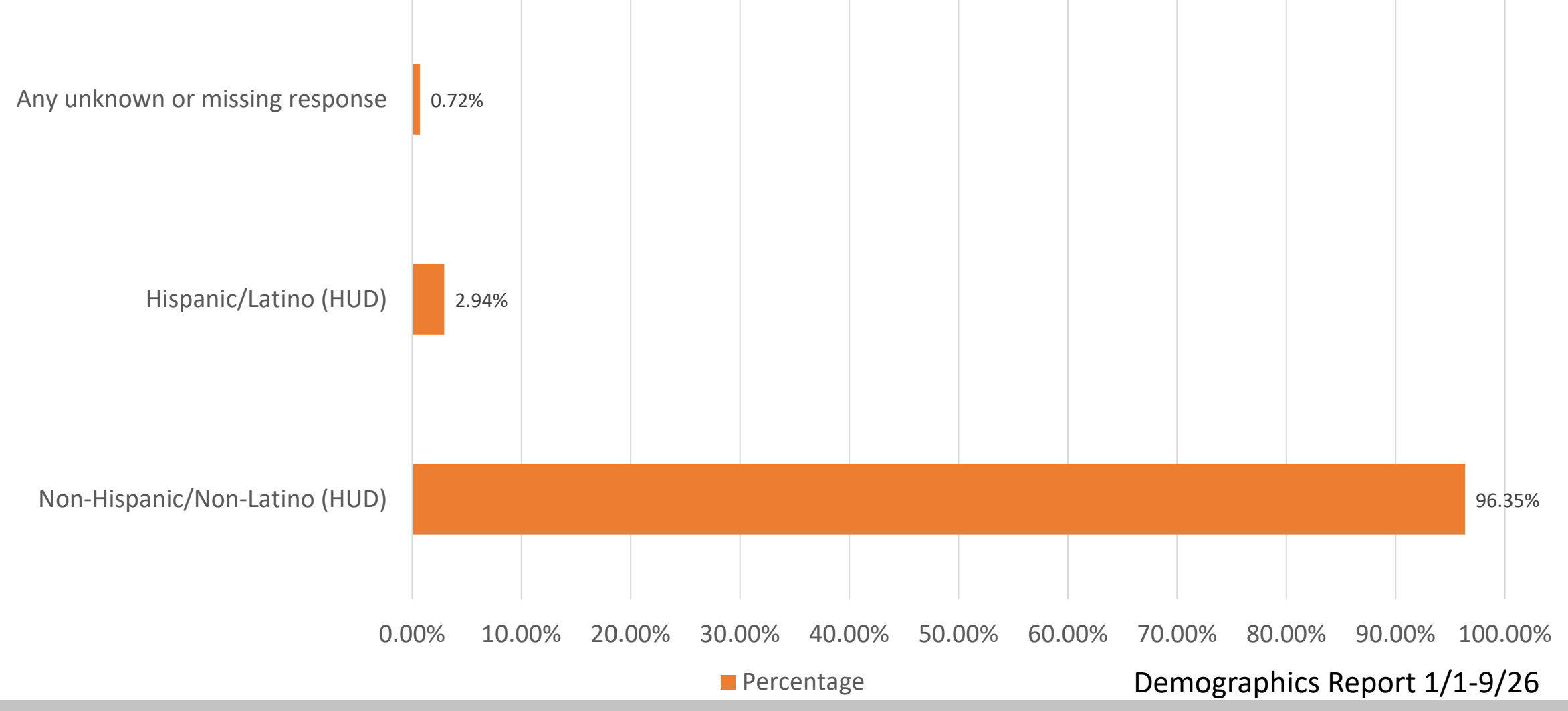

# Disabilities of Clients Served (Gateway question)

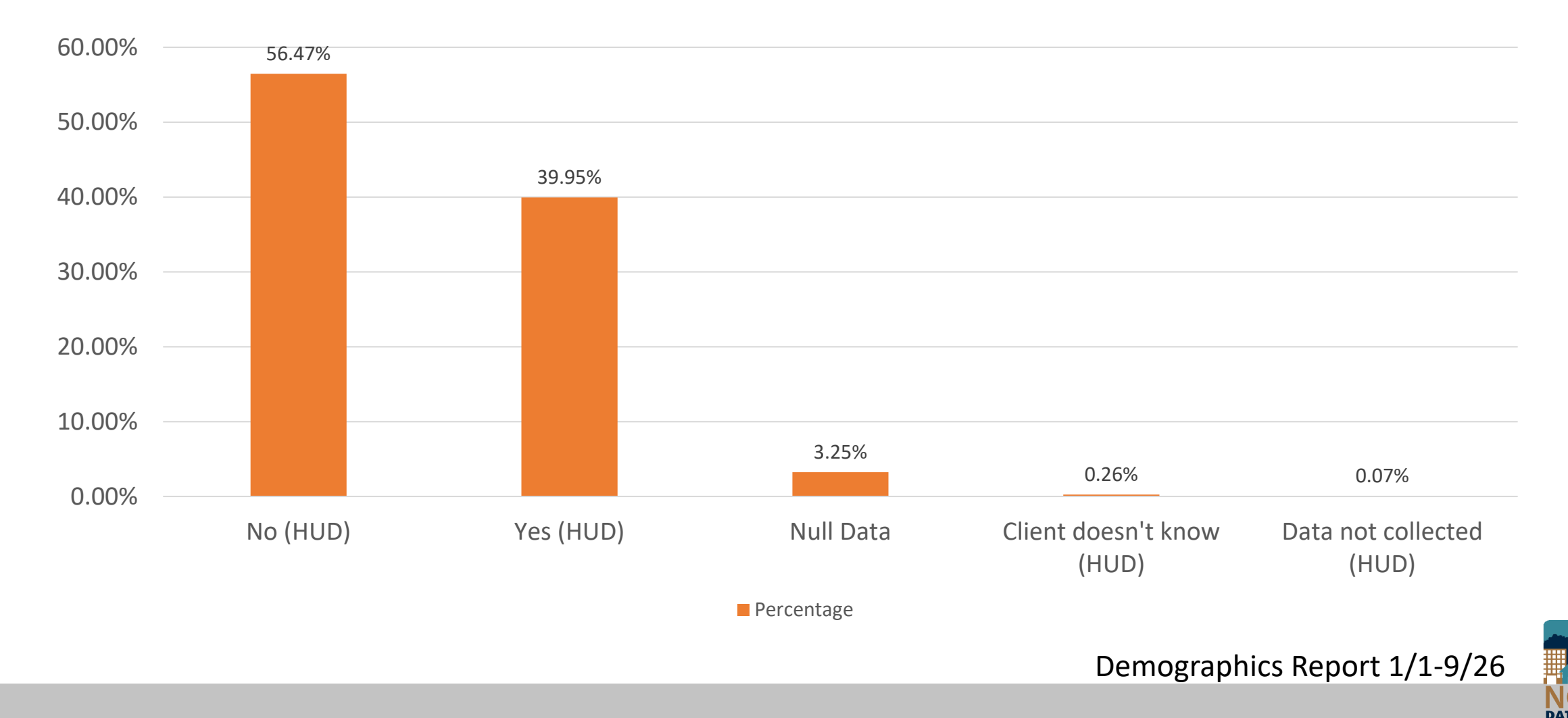

CENTER

### Relationships to Head of Household of Clients Served

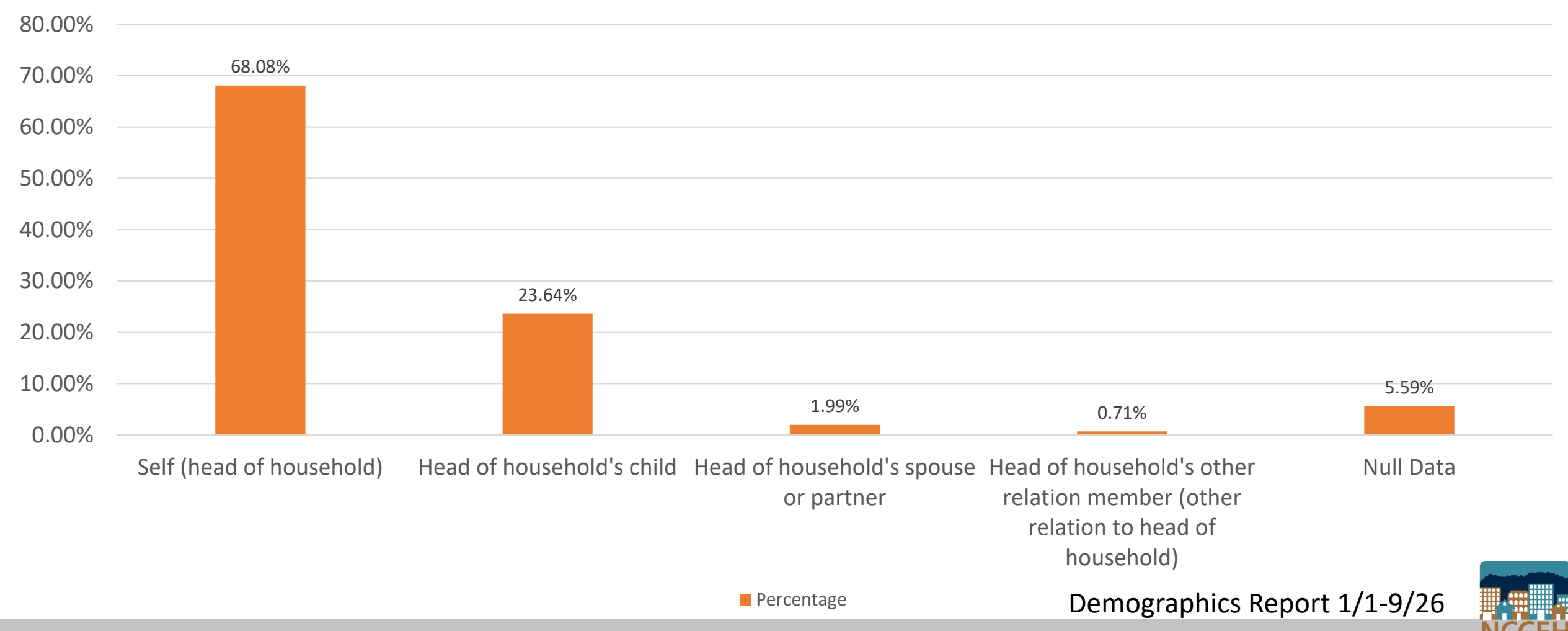

### Income (Gateway question)

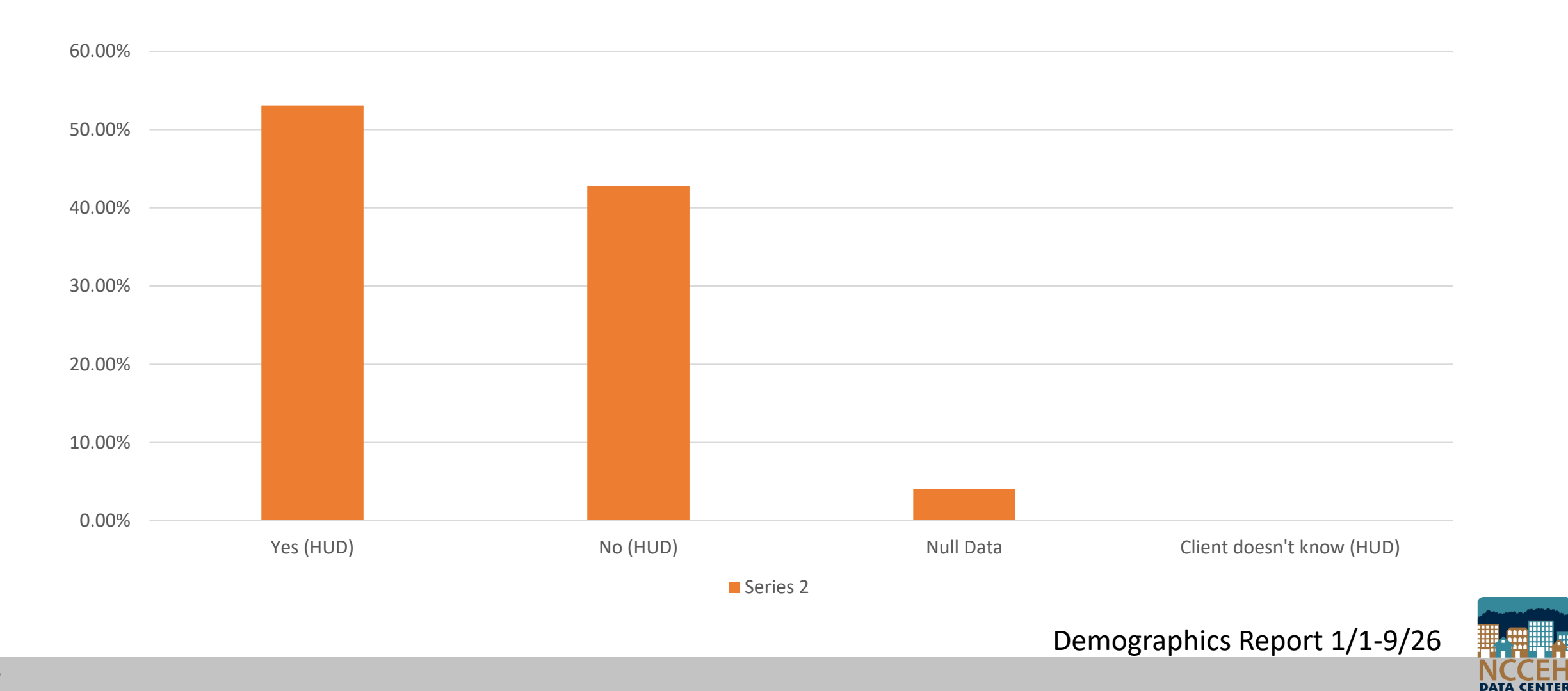

### VI-SPDATs complete in HMIS?

Percentage of VI-SPDAT Complete?

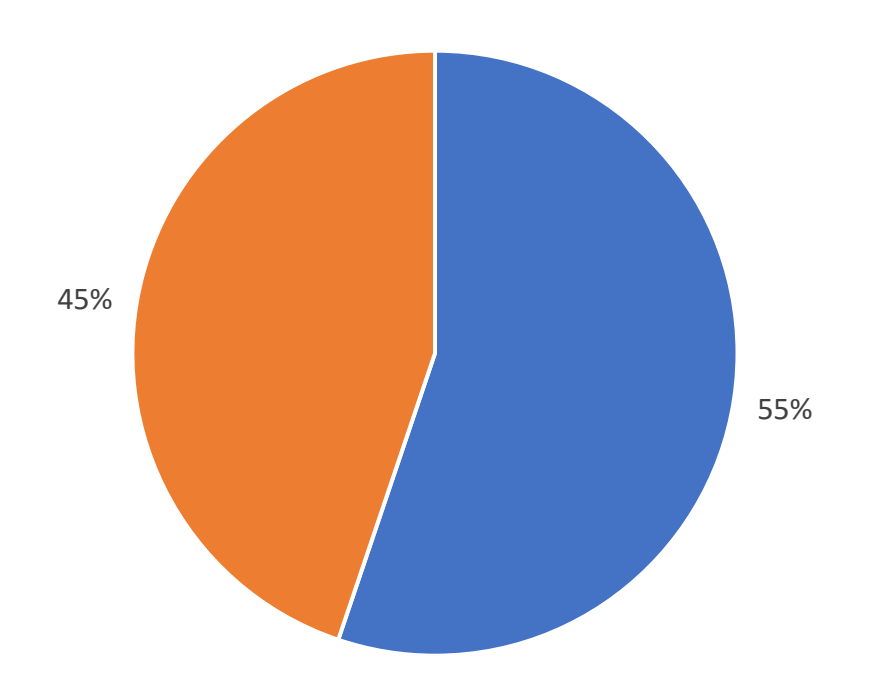

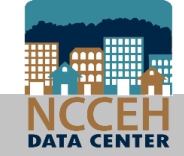

BNL Report 9/1-9/26

### How to review your project's client level data

Run a Dashboard Report for your project to get **instant** client-level data!

- Use Enter Data As mode before running report
- Run for reporting period: 10/01/2017 through 09/30/2018
- Use the report built for your funding source to better prepare for other reports (perfect for troubleshooting!)

| Funding Source        | Dashboard Report |
|-----------------------|------------------|
| CoC or non-HUD funded | CoC-APR          |
| ESG                   | ESG-CAPER        |
| VA                    | SSVF-Export      |

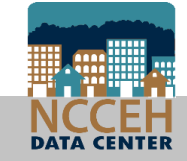

### About the ROI Audit Report

The ROI Audit report provides ROI data about the clients enrolled in your project (the day report is run, or any date you specify).

For each client, the report shows if an ROI has been entered using Enter Data As mode and includes today's date.

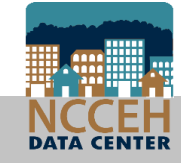

### About the ROI Audit Report

The report assists agencies with ongoing monitoring for active clients, but will not help you look at ROIs for exited clients.

**This is important:** Entering ROIs incorrectly or not entering them at all can impact your reports and what is visible about your client to others in HMIS.

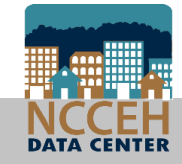

### HMIS Pro-tips: ROI Audit Report

#### **Entering Prompt Information**

• Run the report for 1 project at a time

#### **Reading the Report**

- Look for the highlighted rows these are expired or missing ROIs
- ROIs entered without EDA are also highlighted

| Group ID | HMIS<br>Client ID | Program<br>Entry Date | Max ROI<br>End | ROI<br>Permission | ROI Provider |
|----------|-------------------|-----------------------|----------------|-------------------|--------------|
| 11111    | 123456            | 4/22/2018             |                | Missing ROI       | Missing ROI  |
| 22222    | 123457            | 4/22/2018             |                | Missing ROI       | Missing ROI  |

#### **Making Corrections in HMIS**

- Check that you EDA to the correct provider BEFORE entering the ROI
- Be sure to Backdate to the correct date BEFORE entering the ROI

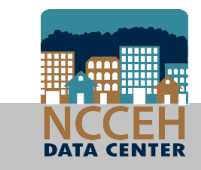

### The ROI Audit Report is located in ART

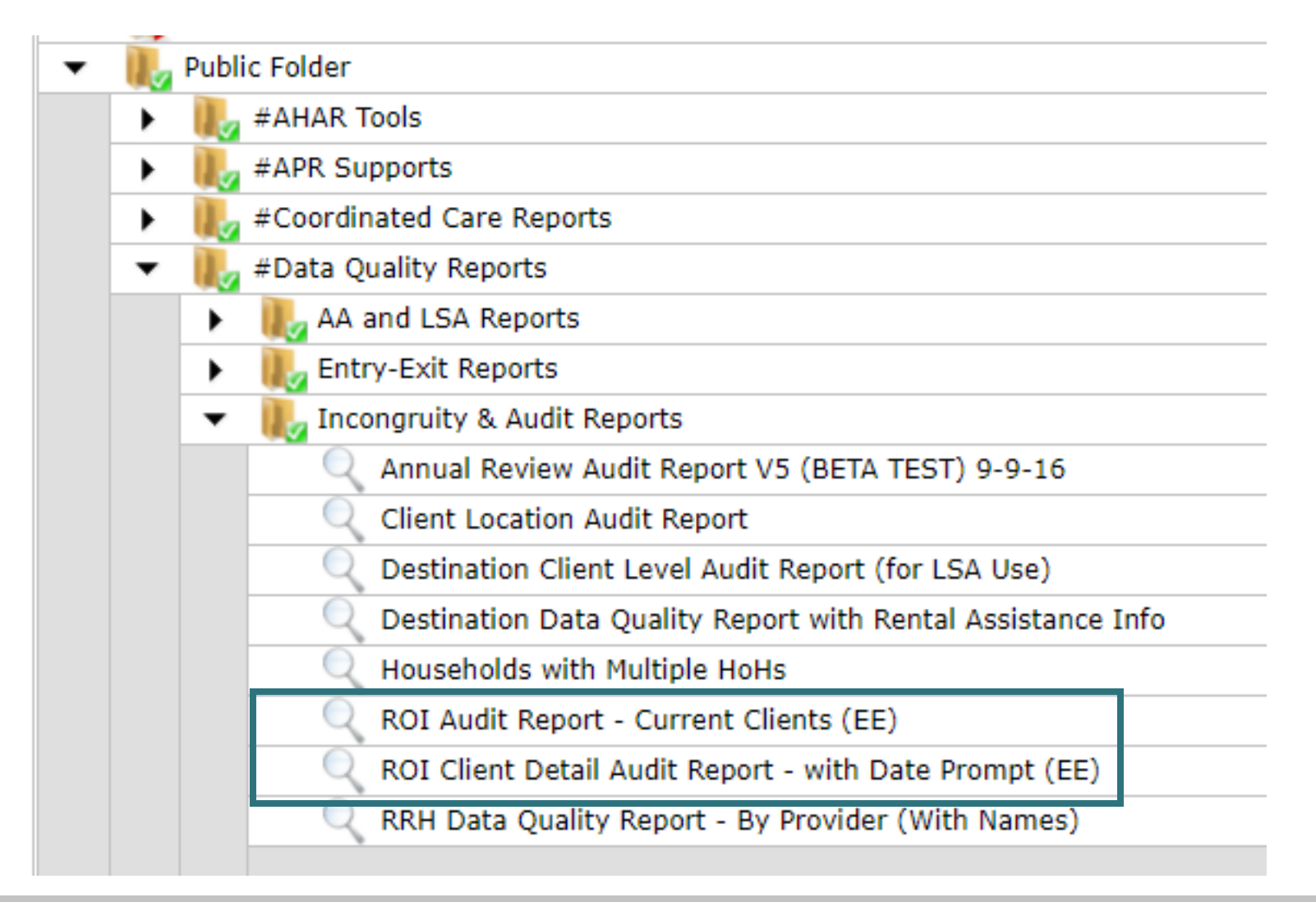

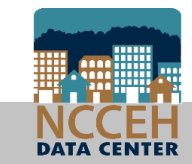

### How to review – need more help?

Use the NCCEH Data Center's Guides

- How to Read and Run the CoC-APR (http://www.ncceh.org/files/9344/)
- How to Read and Run the ESG-CAPER (http://www.ncceh.org/files/9345/)

Call the Helpdesk at 919-410-6997 Email the Helpdesk at hmis@ncceh.org

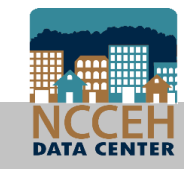

### Lets be done with large scale DQ cleanup!

To maintain good data quality, our team is continuously running various client-level reports at CoC and project levels:

- Review reports for data errors
- Email the Agency Administrator about corrections
- Repeat!

EDA, ROI, and Backdate impact reporting. We will do our best to confirm if these are the errors before contacting you!

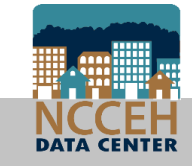

Data Entry for Families Sharing

# Always use Enter Data As and Backdate modes

Confirm EDA and Backdate before you make any changes to a client's data

# Elient Demographics

### Client Demographics

| Client - (492080)                                        | Lacks, Henrietta               |                        | Mass Visi          | bility Update 🛛 🔒 | Client Den                        | nographics mu                                                     | ıst be       |
|----------------------------------------------------------|--------------------------------|------------------------|--------------------|-------------------|-----------------------------------|-------------------------------------------------------------------|--------------|
| (492080) Lacks, Henrietta<br>Release of Information: Not | ne                             |                        |                    |                   | entered or                        | n the Client Pr                                                   | ofile tab    |
| Client Information                                       |                                | Service Transactions   |                    |                   |                                   |                                                                   |              |
| Summary Client Profile                                   | Households ROI Entry / Exit Ca | se Managers Case Plans | Measurements Activ | ities Assessments |                                   |                                                                   |              |
| Client Record                                            |                                |                        | Issue ID Card      |                   |                                   |                                                                   |              |
| Name                                                     | Lacks, Henrietta               |                        |                    |                   | ie Lacks, Hei                     | nrietta                                                           |              |
| Name Data Quality                                        | Full Name Reported             |                        |                    |                   | <sup>1e</sup> Client Demographics | ;                                                                 | ×            |
| Alias                                                    |                                |                        |                    |                   | ; Editing th<br>al and the C      | e Client Demographic Information could affect th<br>lient Search. | ne Unique ID |
| Social Security                                          | 111-11-1111                    |                        |                    | Change Clear      | r                                 |                                                                   |              |
| SSN Data Quality                                         | Full SSN Reported (HUD)        |                        |                    | change clear      | Client Demographi                 | cs                                                                | ii i         |
| U.S. Military Veteran?<br>Age                            | No (HUD)                       |                        |                    |                   | Date of Birth                     | // 🧖 🖏 G                                                          |              |
| Client Demograph                                         |                                |                        |                    | A                 | Date of Birth Type                | -Select-                                                          | ▼G           |
|                                                          |                                |                        |                    | u                 | o Gender                          | -Select-                                                          | ▼G           |
| Date of Birth                                            |                                |                        |                    |                   | e Primary Race                    | -Select-                                                          | ▼G           |
| Date of Birth Type                                       |                                |                        |                    |                   | e Secondary Race                  | -Select-                                                          | ▼ G          |
| Gender                                                   |                                |                        |                    |                   | Ethnicity                         | -Select-                                                          |              |
| Primary Race                                             |                                |                        |                    |                   | 10                                |                                                                   | Canad        |
| Secondary Race                                           |                                |                        |                    |                   | ci                                | Sav                                                               | e Cancei     |
| Ethnicity                                                |                                |                        |                    |                   |                                   |                                                                   |              |

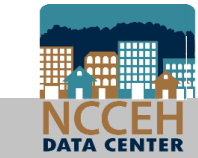

Once a Household is created on the Households tab, click on the name of the other Household member

| Client - (492080) Lacks, Henrietta                        |          |                      |                                         | Ma                  | ass Visibility Up        | odate 🔒            |
|-----------------------------------------------------------|----------|----------------------|-----------------------------------------|---------------------|--------------------------|--------------------|
| (492080) Lacks, Henrietta<br>Release of Information: None |          |                      | -Switch to /                            | Another Household   | d Member- ▼              | Submit             |
| Client Information                                        |          | Service              | Transactions                            |                     |                          |                    |
| Summary Client Profile Households ROI Entry /             | Exit Cas | e Managers           | Case Plans                              | Measurements        | Activities               | Assessments        |
|                                                           |          |                      |                                         |                     |                          |                    |
| Name                                                      | Age      | Head of<br>Household | Relationship to<br>Head of<br>Household | Joined<br>Household | Previous<br>Associations | Household<br>Count |
| (492080) Lacks, Henrietta                                 | 28       | Yes                  | Self                                    | 09/24/2018          | 0 🔍                      | 1 🔍                |
| (492081) Lacks, Harry                                     |          | No                   | son                                     | 09/24/2018          | 0 🔍                      | 1 🔍                |
| Manage Household                                          |          |                      |                                         |                     |                          |                    |

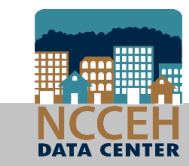

Now that the client's name at the top has changed, go to the Client Profile tab

| (492081)<br>Release                                                                                                    | ) Lacks, Harry<br>of Information: <mark>Non</mark>    | e                            |       |              |                  |                                    | -Switch to                                     | Another Hou       | sehold    | Member- 🔻                                     | Submit                       |
|----------------------------------------------------------------------------------------------------|-------------------------------------------------------|------------------------------|-------|--------------|------------------|------------------------------------|------------------------------------------------|-------------------|-----------|-----------------------------------------------|------------------------------|
| Client Info                                                                                                    | rmation                                               |                              |       |              |                  | Service                            | Transactions                                   |                   |           |                                               |                              |
|                                                                                                    | ~ ~ ~                                                 |                              |       |              | /                |                                    | $\nabla$ $\nabla$                              | 7                 | $\sim$    |                                               |                              |
| Summary                                                                                                    | Client Profile<br>23412) Child w                      | Households<br>/single parent | ROI I | Entry / Exit | Cas              | se Managers                        | Case Plans                                     | Measureme         | ents      | Activities                                    | Assessm                      |
| Summary<br>The second second sec | Client Profile                                        | Households<br>/single paren  | ROI I | Entry / Exit | Cas              | e Managers<br>Head of<br>Household | Relationship t<br>Head of                      | Measuremo         | hold      | Activities /                                  | Assessmo<br>Househo<br>Count |
| Summary<br>(1<br>Name<br>(492080)                                                                                                    | Client Profile<br>23412) Child w/<br>Lacks, Henrietta | Households<br>/single parent | ROI I | Entry / Exit | Cas<br>Age<br>28 | Head of<br>Household<br>Yes        | Relationship t<br>Head of<br>Household<br>Self | O Joined<br>House | hold 2018 | Activities /<br>Previous<br>Associations<br>0 | Househo<br>Count             |

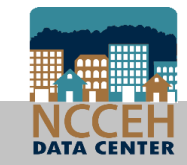

Complete the newest Household member's Client Demographics on the Client Profile tab

| Client - (492081)                                   | Lacks, Harry                   |             |            | Ma                | ss Visibility ( | Jpdate 🔒    |
|-----------------------------------------------------|--------------------------------|-------------|------------|-------------------|-----------------|-------------|
| (492081) Lacks, Harry<br>Release of Information: No | ne                             |             | -Switch to | Another Household | Member- 🔻       | Submit      |
| lient Information                                   |                                | Service Tra | ansactions |                   |                 |             |
| ummary Client Profile                               | Households ROI Entry / Exit Ca | se Managers | Case Plans | Measurements      | Activities      | Assessments |
| 💋 Client Record                                     |                                |             |            | Issue ID Card     |                 |             |
| Name                                                | Lacks, Harry                   |             |            |                   |                 | R           |
| Name Data Quality                                   | Full Name Reported             |             |            |                   |                 |             |
| Alias                                               |                                |             |            |                   |                 |             |
| Social Security                                     | 111-11-1112                    |             |            |                   |                 |             |
| SSN Data Quality                                    | Full SSN Reported (HUD)        |             |            |                   | Chang           | je Clear    |
| U.S. Military Veteran?                              | No (HUD)                       |             |            |                   |                 |             |
| Age                                                 |                                |             |            |                   |                 |             |
| 💋 Client Demograph                                  | nics                           |             |            |                   |                 | â           |
| Date of Birth                                       |                                |             |            |                   |                 |             |
| Date of Birth Type                                  |                                |             |            |                   |                 |             |
| Gender                                              |                                |             |            |                   |                 |             |
| Primary Race                                        |                                |             |            |                   |                 |             |
| Secondary Race                                      |                                |             |            |                   |                 |             |
| Ethnicity                                           |                                |             |            |                   |                 |             |

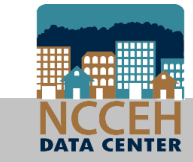

Now Client Demographics have been added to share this data with the rest of your agency and sharing group properly

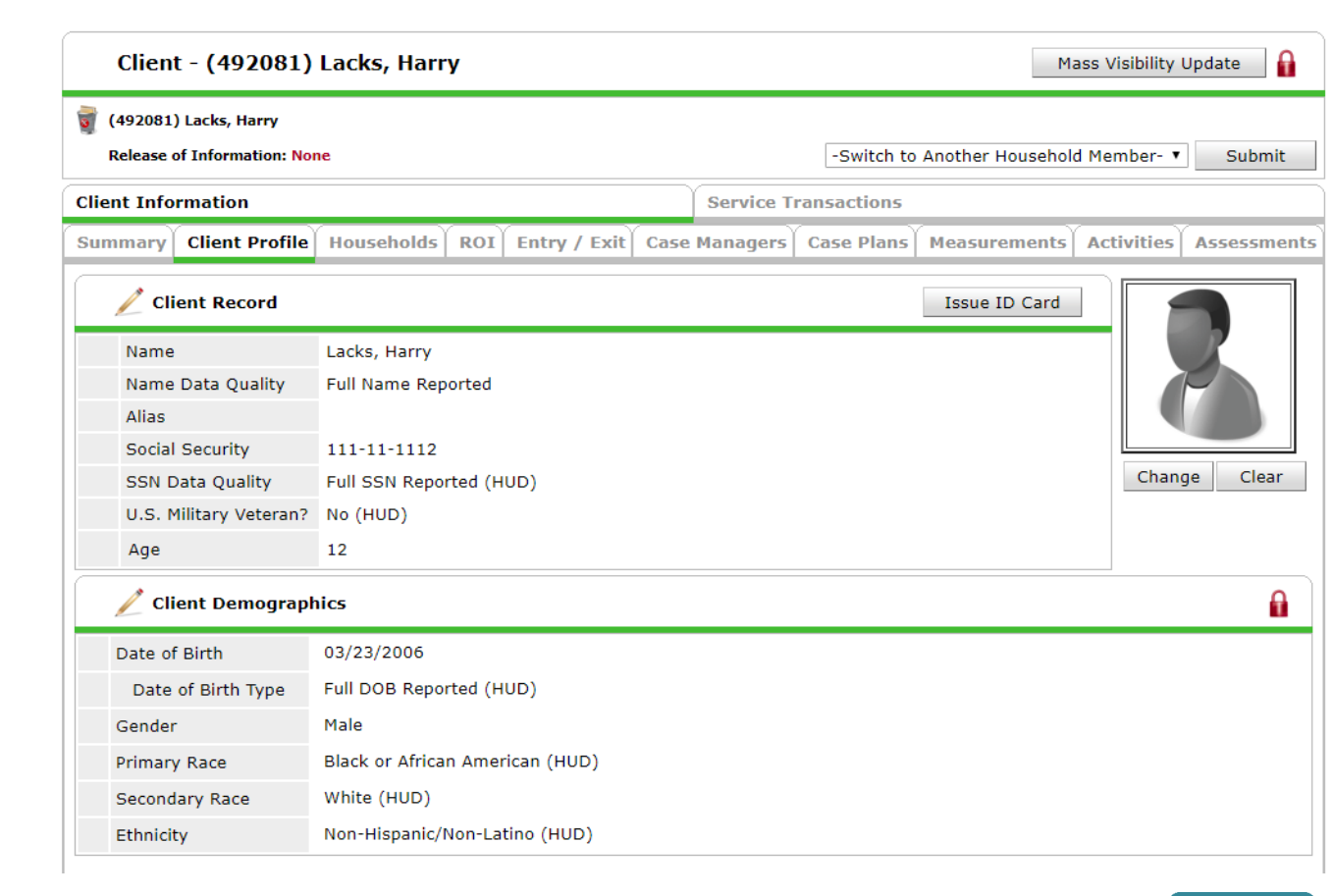

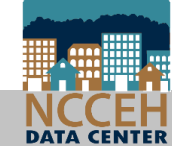

# VI-SPDATs

### Add a VI-SPDAT assessment

#### Use the Client Summary tab

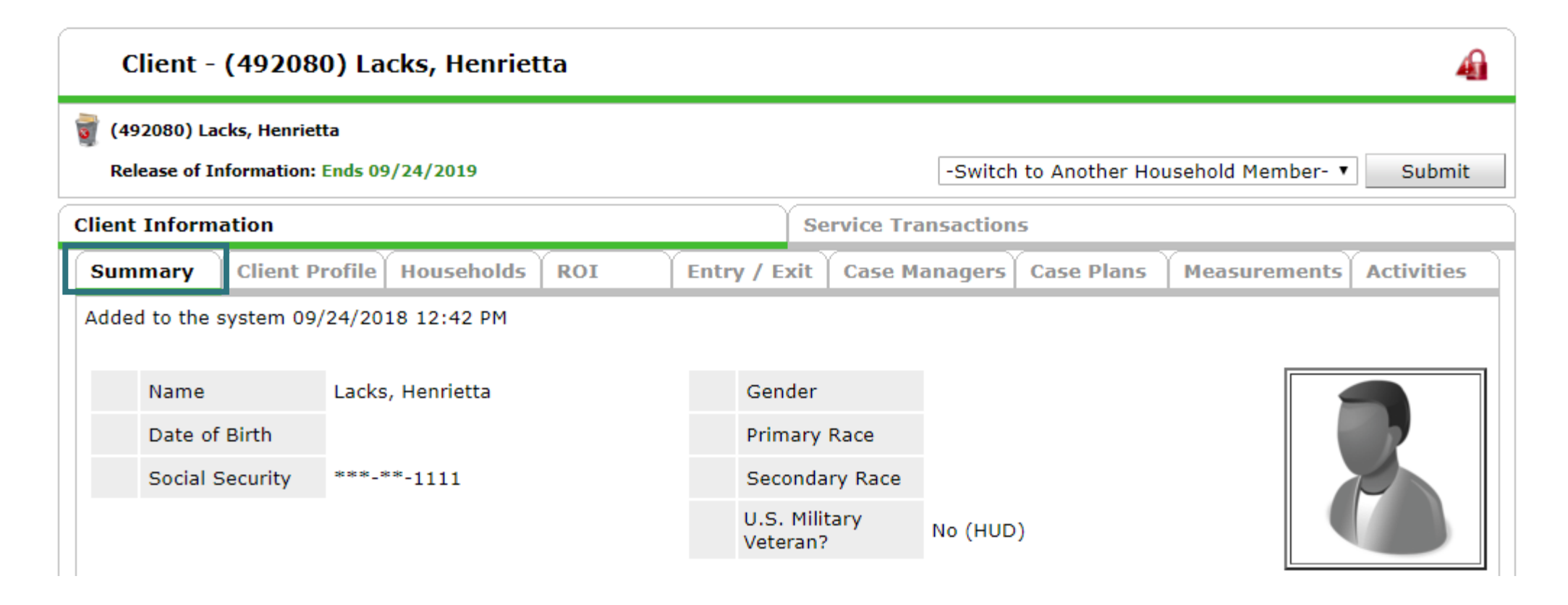

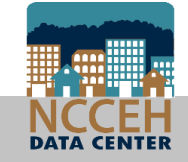

### Add a VI-SPDAT assessment

# Scroll to the bottom of the Summary tab to find the VI-FSPDAT for Families, then click Add

| Referral Date | <b>Referred To Provider</b> | Need Typ                                     | e Ty     | pe Latest                                   | t Point     |                   | Total    | Date       |    |
|---------------|-----------------------------|----------------------------------------------|----------|---------------------------------------------|-------------|-------------------|----------|------------|----|
| Add Referral  | No matches.                 |                                              | Add      | d New Measureme                             | ent         | No matches.       |          |            |    |
| VI-FSPDAT Ve  | ersion 2                    |                                              |          |                                             |             |                   |          |            | 4  |
| 🔍 VI-FSPDAT   | Г 2.0 (Family)              |                                              |          |                                             |             |                   |          |            |    |
| Start Date*   | PRE-SURVEY                  | A. HISTORY OF<br>HOUSING AND<br>HOMELESSNESS | B. RISKS | C.<br>SOCIALIZATION<br>& DAILY<br>FUNCTIONS | D. WELLNESS | E. FAMILY<br>UNIT | GR<br>TO | AND<br>TAL |    |
| Add           |                             |                                              |          |                                             |             |                   |          |            |    |
|               |                             |                                              |          |                                             |             |                   | (        | Cancel     |    |
|               |                             |                                              |          |                                             | _           | _                 |          |            |    |
|               |                             |                                              |          |                                             | Save        | Save &            | Exit     | Ex         | it |

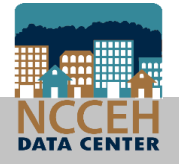

### Add a VI-SPDAT assessment

Once the assessment responses are in, the summary will appear on the Summary Tab

| VI                   | -FSPDAT Version 2     |            |                                              |          |                                             |             |                   | 4              |
|----------------------|-----------------------|------------|----------------------------------------------|----------|---------------------------------------------|-------------|-------------------|----------------|
|                      | VI-FSPDAT 2.0 (Family | )          |                                              |          |                                             |             |                   |                |
|                      | Start Date*           | PRE-SURVEY | A. HISTORY OF<br>HOUSING AND<br>HOMELESSNESS | B. RISKS | C.<br>SOCIALIZATION<br>& DAILY<br>FUNCTIONS | D. WELLNESS | E. FAMILY<br>UNIT | GRAND<br>TOTAL |
| / 🧋                  | 09/24/2018            | 2          | 1                                            | 3        | 0                                           | 4           | 0                 | 10             |
| Add Showing 1-1 of 1 |                       |            |                                              |          |                                             |             |                   |                |
| Cancel               |                       |            |                                              |          |                                             |             |                   |                |
|                      |                       |            |                                              |          |                                             |             |                   |                |
|                      |                       |            |                                              |          |                                             | Save        | Save & Exit       | t Exit         |

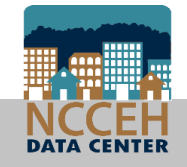

# • NC Natural Disaster/Storms

Collecting the data to make sure no one is left outside

### Need help for clients immediately?

All clients impacted should register at DisasterAssistance.Gov

- no matter where the client stayed

NCCEH is gathering information on our <u>Hurricane Florence Recovery</u> <u>Resources page</u>

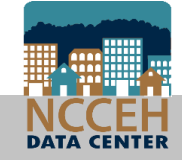

### Post-Hurricane Florence Data Collection

Series of questions to determine:

- 1. Verbal consent
- 2. Which natural disaster or storm
- 3. Where the client was immediately before evacuation
- 4. Date when the client left
- 5. Details about the client's housing/property losses

For client eligibility, funding, and system analysis

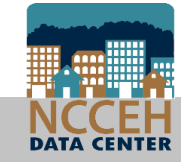

### How to collect NC Natural Disaster data

| *ANSWER FOR HEA                                                                                                    | D OF HOUSEHO                                                                              | LD AND ADULTS*                                                                                                    | *                                                                                                    |                                                        |                                                        |       |
|----------------------------------------------------------------------------------------------------|-------------------------------------------------------------------------------------------|----------------------------------------------------------------------------------------------------|----------------------------------------------------------------------------------------------------|--------------------------------------------------------|--------------------------------------------------------|-------|
| homelessness due t<br>recent natural<br>disaster/storm?                                                                                                    | to a -Select                                                                              | -                                                                                                    | ▼G                                                                                                    |                                                        |                                                        |       |
| the client answere                                                                                                    | d "Yes", you mu                                                                           | ust click the Add                                                                                                    | button below to                                                                                                    | complete the su                                        | ıb-assessment.                                         |       |
| There are                                                                                                    | isaster/storm                                                                             |                                                                                                    |                                                                                                    |                                                        |                                                        |       |
| partners<br>available during<br>natural<br>disasters/storms<br>that can help<br>you. Do we have<br>your permission<br>to use this<br>information to<br>coordinate with<br>them to help you<br>get resources<br>and assistance? | What natural<br>disaster/storm<br>caused you to<br>evacuate and<br>seek other<br>shelter? | Do you know if<br>the place you<br>were living was<br>destroyed by the<br>natural<br>disaster/storm,<br>seriously<br>damaged but not<br>destroyed, or not<br>seriously<br>damaged? | If the place you<br>were living was<br>destroyed or<br>damaged in any<br>way, do you<br>have insurance<br>to cover losses? | Have you<br>registered with<br>FEMA for<br>assistance? | As of today,<br>what are your<br>plans for<br>housing? | End D |

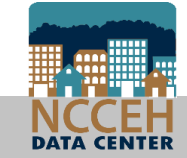

### How to collect NC Natural Disaster data

#### NC Natural Disaster/Storm

| There are resources<br>and partners available<br>during natural<br>disasters/storms that<br>can help you. Do we<br>have your permission<br>to use this information<br>to coordinate with<br>them to help you get<br>resources and<br>assistance? | -Select- T G |
|----------------------------------------------------------------------------------------------------|--------------|
| What natural<br>disaster/storm caused<br>you to evacuate and seek<br>other shelter?                                                                                                    | -Select- G   |
| If the client said "Other",<br>please enter the name of<br>the natural<br>disaster/storm in the<br>space provided.                                                                                                    | G            |
| What NC County were<br>you living in immediately<br>prior to the natural<br>disaster/storm?                                                                                                    | -Select- V G |
| What was your living                                                                                                    |              |

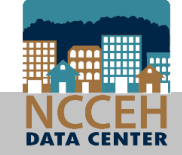

### How to collect NC Natural Disaster data

| What was your living<br>situation immediately<br>prior to the natural<br>disaster/storm?                                                                               | -Select-               |     |     | ▼ G |
|----------------------------------------------------------------------------------------------------|------------------------|-----|-----|-----|
| Before the natural<br>disaster/storm occurred,<br>how long did you live in<br>the prior living situation?                                                              | -Select-               | ▼ G |     |     |
| On what date did you<br>leave your prior living<br>situation?                                                                                                    | 09 / 10 / 2018 🛛 🔊 🦓 G |     |     |     |
| Do you know if the place<br>you were living was<br>destroyed by the natural<br>disaster/storm, seriously<br>damaged but not<br>destroyed, or not<br>seriously damaged? | -Select- 🔻 G           |     |     |     |
| If the place you were<br>living was destroyed or<br>damaged in any way, do<br>you have insurance to<br>cover losses?                                                   | -Select-               | ▼ G |     |     |
| Have you registered with<br>FEMA for assistance?                                                                                                    | -Select- 🔻 G           |     |     |     |
| As of today, what are<br>your plans for housing?                                                                                                    | -Select-               |     | ▼ G |     |
| End Date                                                                                                    | / / 🧖 🎝 🦓 G            |     |     |     |

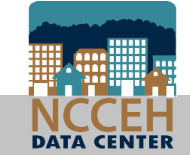

### Who should collect this data?

All homeless projects

Download and Print the new NC HMIS Street and Shelter Intake Form

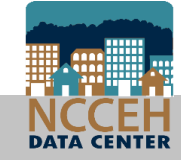

# HMIS@NCCEH

Update

### **HMIS Transition Continues**

#### **Technical update**

- The script to copy & purge the HMIS website has several errors identified by NCCEH Quality Assurance
- Current NC HMIS website has several errors that are going to be fixed before NCCEH is allowed to copy
- The script to fix current NC HMIS website is not ready

#### Launch date?

- No estimated date can be provided until current issue fixed
- Continue entering data into NC HMIS

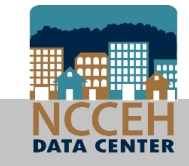

### HMIS@NCCEH Training

We'd love your help! Let us know what topics you or your agency needs more support on and how you'd prefer to receive training!!

### **Training Feedback**

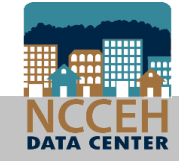

What's Next?

### Mediware is now WellSky

**WellSky Community Services & Missions** will combine service "across four key settings of care: hospitals, homes, practices and facilities, and the community"

**Corporate Website** 

#### What happens to our ServicePoint website?

Branding and naming will not change until 2019. The Data Center has asked for more specific dates.

For now, our HMIS is: <u>nchmis.servicept.com</u>

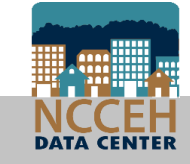

### Upcoming Deadlines and Events

| Due                      | Report Name                                                          |  |
|--------------------------|----------------------------------------------------------------------|--|
| September                | HUD Funding deadlines                                                |  |
| Mid October              | Longitudinal System Analysis (LSA) release                           |  |
| October 26 <sup>th</sup> | State ESG Application deadline (including QPR)                       |  |
| October 31 <sup>st</sup> | State ESG QPR deadline (Jan-Sept)                                    |  |
| December                 | Longitudinal System Analysis (LSA) deadline                          |  |
| January                  | Point in Time (PIT) and Housing Inventory Count (HIC)                |  |
| April                    | Point in Time (PIT) Count and Housing Inventory Count (HIC) deadline |  |
| May                      | System Performance Measure deadline                                  |  |

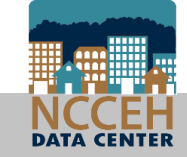

### Data security depends on all of us

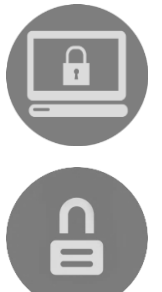

Do not leave your computer logged in & unattended

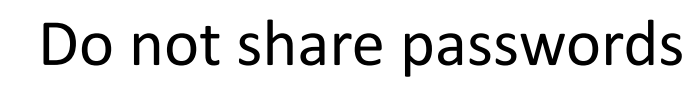

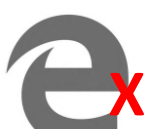

Avoid using Internet Explorer or Edge for HMIS

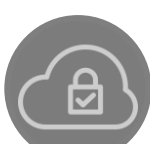

Only use secure internet connections for client sensitive systems like HMIS

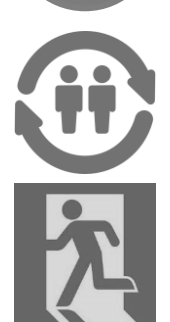

Update your users with the latest HMIS information

Alert us when staff with HMIS licenses leave your agency

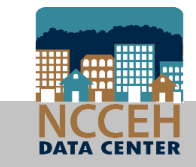

## Question & Answer

Ask us whatever!

### ncceh.org/hmis

access local support for NC Balance of State, Durham, & Orange CoCs

### 919.410.6997 or hmis@ncceh.org

helpdesk for local support

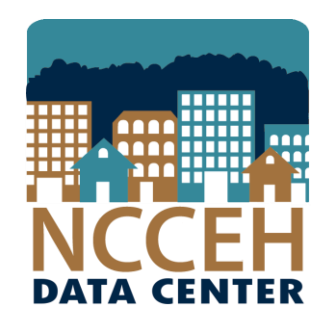

### North Carolina Coalition to End Homelessness

securing resources encouraging public dialogue

advocating for public policy change